## 1.0 Introduction

Depending on document security levels established, users will be able to click on the **document number link** from a Notice of Electronic Filing (NEF) and view/print/save the restricted document. It is important to note this access may not apply to all restricted documents. Some documents will remain nonaccessible.

If a restricted document can be accessed, CM/ECF must determine that you can access the document. Validation is based upon counsel entering their **ECF Login and password** after clicking on the document number hyperlink (See below.) **Once the document is accessed, you should print as many copies as you need, or save the PDF for future access**. <u>Any subsequent access from the NEF will require</u> <u>you to pay PACER fees for the document</u>.

## 2.0 Documents accessible

| Restricted Document                             | Date Accessible |
|-------------------------------------------------|-----------------|
| Presentence Report - Attorney Disclosure        | May 24, 2010    |
| Presentence Report - Final                      | May 24, 2010    |
| <b>Objection/Response to Presentence Report</b> | May 24, 2010    |
| Presentence Report Addendum                     | May 24, 2010    |
| Violation Hearing Report                        | May 24, 2010    |
| Violation Hearing Report - Addendum             | May 24, 2010    |
|                                                 |                 |

The following is a list of restricted documents that can be accessed from a NEF.

## **3.0 Access instructions**

| STEP                                                                                             | RESULT                                                                                                    |
|--------------------------------------------------------------------------------------------------|----------------------------------------------------------------------------------------------------|
| <ol> <li>The NEF is sent to the e-mail address(es)<br/>on file for counsel of record.</li> </ol> | Inbox User All From Contacts   From Connections   Unneed   Elegand   Elegand |

| STEP                                                                                                    | RESULT                                                                                                    |
|----------------------------------------------------------------------------------------------------|----------------------------------------------------------------------------------------------------|
| <ol> <li>From the e-mail, the document number<br/>hyperlink will begin the document access<br/>process.</li> </ol>                                                                                                    | Activity in Case 1:08-cr-00340.REB USA v. Maestas et al Sealed Presentence Report - Attorney Disclosure     Tweeday, May 18, 2010 11:48 A     Tree COD_CMCF_std_ustaurts.pev@example.com* <cod_cmcf_std_ustaurts.pev@example.com* "mote="" ()="" (including="" (iv.="" )="" -="" 104.cr.400404.reb.10="" 11:46="" 11:48="" 18="" 18,="" 2010="" 30="" 5="" <cod_cmcf_std_ustaurts.pev@example.com*="" [test]="" a="" access="" ach="" al="" am="" amil="" an="" and="" apply.="" are="" as="" associated="" at="" attorney="" attorneys="" automatic="" back="" backause="" been="" bildgant)="" by="" case="" cmecf="" cod_depend_ustaurts.pev="" cod_depend_ustaurts.pev@example.com*="" colorado="" conference="" copy="" court="" dd="" disclosure="" district="" do="" docume<="" document="" document()="" electronic="" entered="" et="" filed="" filer="" filing="" fine="" first="" following="" for="" form="" free="" generated="" ghis="" gl@ybho.com="" has="" hee="" his="" however,="" if="" in="" is="" jack="" jack_wel@od="" judicial="" just="" limit="" maestas="" mail="" mailed="" may="" mdt="" message="" michael="" name="" name:="" not="" notice="" of="" on="" one="" page="" parties="" permits="" please="" po.col_at="" policy="" pro="" public="" receive="" record="" reference="" report="" respond="" review="" se="" states="" sumatemende.="" system.="" td="" the="" this="" to="" to:="" topy="" transaction="" transaction.="" transcript,="" tree="" twe="" tweeday,="" u.s.="" united="" usav.="" uscurits="" users***="" veaversentence="" vee5878="" viewing.="" vsav.="" was="" with=""></cod_cmcf_std_ustaurts.pev@example.com*>                                                                                                    |
| <ul> <li>3. The CM/ECF or PACER Login screen will be displayed.</li> <li>You must enter you <u>ECF (filing account login)</u> so ECF can determine if you have access to the restricted document.</li> <li>NOTE: If you enter a PACER login, You <u>WILL</u> <u>NOT</u> be able to access your free look.</li> </ul> | CMEECF Filer or PACER Login         Notice         This is a Restricted Web Site for Official Court Business only Unauthorized entry is prohibited and subject to prosecution under Tile 16 of the US Code. All activities and access attempts are logged.         Instructions for filing         Entrey your CMECF filteriogn and passion of tyou are electronically filing something with the court.         If you received this login page as a result of a link from a Notice of Electronic Filing email         Entrey your CMECF filteriogn and passion. The system prompts customers for a CMECF login and passion of the very entrained to the system prompts customers for a CMECF login and passion of the entrained to the system prompts customers.         If you have trouble viewing a document.         After sour CMECF filteriogn and passion. The system prompts customers for a CMECF login and passion of the entrained to the system prompt page as a set where your CMECF login and passion of the entrained to the entrained to the ent |
| <ul> <li>4. Access warning.</li> <li>A. After ECF validates your access, a warning screen is displayed to inform you the document can only be accessed by court users and the applicable party.</li> <li>B. [Click] on the [view Document] button</li> </ul>                                                         | Warning!         Warning!           :This document is restricted to court users and the applicable party.                                                                                                    |
| 5. Document display.<br>The <b>restricted</b> document is displayed.<br><b>NOTE:</b> You can now save the PDF for future<br>access and print one or more copies.<br>If you try to access the document again<br>through the NEF or via PACER, you will<br>incur PACER charges.                                        | Cese 1.08-cr-00340-REB       Document 723       Filed 05/18/10       USDC Colorado       Page 1 of 1         Pre       Sentence       Report                                                                                                    |